Nokia N8用户手册

9217192 第 1.1 版

# 目录

| 7 |
|---|
| 7 |
| 8 |
| 8 |
| 8 |
| 8 |
| 9 |
|   |

| 查找帮助        | 10 |
|-------------|----|
| 技术支持        | 10 |
| 设备中的帮助      | 10 |
| 让您的设备发挥更大潜能 | 10 |
| 更新设备软件      | 10 |
| 设置          | 11 |
| 密码          | 12 |
| 远程锁定        | 12 |
| 延长电池使用寿命    | 12 |
| 释放存储空间      | 13 |

| 开始使用        | 14 |
|-------------|----|
| 按键与组件 (正面)  | 14 |
| 按键与组件 (背面)  | 14 |
| 按键与组件 (侧面)  | 15 |
| 按键与组件 (顶部)  | 15 |
| 插入 SIM 卡和电池 | 15 |

| 存储卡         | 16 |
|-------------|----|
| 天线位置        | 17 |
| 开机和关机       | 18 |
| 为电池充电       | 18 |
| 耳机          | 19 |
| 系挂腕带        | 20 |
| 触摸屏操作       | 20 |
| 编写文字        | 22 |
| 锁定按键和触摸屏    | 29 |
| 诺基亚"转移"应用程序 | 29 |
| 情景模式        | 31 |

| 您的设备     | 32 |
|----------|----|
| 主屏幕      | 32 |
| 屏幕指示符号   | 33 |
| 快捷方式     | 34 |
| 搜索       | 34 |
| 音量和扬声器控制 | 35 |
| 离线情景模式   | 35 |
| 快速下载     | 36 |

| 拨打电话      | 37 |
|-----------|----|
| 距离传感器     | 37 |
| 语音通话      | 37 |
| 通话过程中     | 37 |
| 语音信箱      | 38 |
| 接听或拒绝接听来电 | 38 |
| 拨打会议通话    | 38 |

|                  | 27 | 53          |          |
|------------------|----|-------------|----------|
| 使用单键拨号功能拨打电话     | 28 | 3594        | 广播信息     |
| 呼叫等待             | 29 | 395         | 服务命令     |
| 声控拨号             | 30 | 396         | 信息设置     |
| 进行视频通话           | 31 | 4507        | Mail for |
| 在视频通话过程中         | 32 | 41          |          |
| 接听或拒绝视频通话        | 33 | 418         | 连接切龍     |
| 视频共享             | 34 | 429         | 数据连接     |
| 通讯记录             | 35 | 440         | 网络设置     |
|                  |    | 61          | 无线局域     |
| 名片夹 <b>(通讯录)</b> |    | 4.7         | 接入点      |
| 储存和编辑姓名及号码       | 37 | 473         | 当前数据     |
| 名片夹工具栏           | 38 | <b>47</b> 4 | 同步       |
| 管理姓名和电话号码        | 39 | 475         | 蓝牙连接     |
| 默认号码和地址          | 40 | <b>45</b> 6 | USB      |
| 名片               | 41 | <b>4</b> 87 | PC 连接    |
| 将名片增加至收藏夹        | 42 | 488         | 管理设置     |
| 联系人的铃声、图像和提示文字   | 43 | 480         |          |
| 复制名片             | 44 | 49          | <u> </u> |
| SIM 卡服务          | 45 | 490         | 浏览网络     |
| 名片分组             | 46 | 491         | 浏览器工     |
|                  |    | -72         | 导航网页     |
| 信息               |    | 51          | 网络订阅     |
| "信息"主视图          | 48 | 5714        | 内容搜索     |
| 编写和发送信息          | 49 | 5715        | 书签       |
| 信息收件箱            | 50 | 5726        | 清除缓冲     |
| 信箱               | 51 | 537         | 断开连接     |
| 查看 SIM 卡内的信息     | 52 | 5748        | 连接安全     |

|                   | 79 |    |
|-------------------|----|----|
| 广播信息              | 80 | 54 |
| 服务命令              | 81 | 55 |
| 信息设置              | 82 | 55 |
| Mail for Exchange | 83 | 59 |

| 连接功能     |    | 61 |
|----------|----|----|
| 数据连接和接入点 | 85 | 61 |
| 网络设置     | 86 | 61 |
| 无线局域网    | 87 | 62 |
| 接入点      | 88 | 64 |
| 当前数据连接   | 89 | 66 |
| 同步       | 90 | 66 |
| 蓝牙连接     | 91 | 67 |
| USB      | 92 | 69 |
| PC 连接    | 93 | 70 |
| 管理设置     | 94 | 70 |
|          |    |    |

| 互联网       2       72         浏览网络       96       72         浏览器工具栏       97       72         导航网页       98       73         网络订阅源和博客       99       73         内容搜索       100       73         书签       101       74         清除缓冲存储       102       74         斯开连接       103       74         连接安全       104       74 |          |     |    |
|----------------------------------------------------------------------------------------------------|----------|-----|----|
| 浏览网络     96     72       浏览器工具栏     97     72       导航网页     98     73       网络订阅源和博客     99     73       内容搜索     100     73       书签     101     74       清除缓冲存储     102     74       断开连接     103     74       连接安全     104     74                                                                                  | 互联网      | ~ - | 72 |
| 浏览器工具栏     97     72       导航网页     98     73       网络订阅源和博客     99     73       内容搜索     100     73       书签     101     74       清除缓冲存储     102     74       断开连接     103     74       连接安全     104     74                                                                                                    | 浏览网络     | 96  | 72 |
| 导航网页     98     73       网络订阅源和博客     99     73       内容搜索     100     73       书签     101     74       清除缓冲存储     102     74       断开连接     103     74       连接安全     104     74                                                                                                    | 浏览器工具栏   | 97  | 72 |
| 网络订阅源和博客     99     73       内容搜索     100     73       书签     101     74       清除缓冲存储     102     74       断开连接     103     74       连接安全     104     74                                                                                                    | 导航网页     | 98  | 73 |
| 内容搜索     100     73       书签     101     74       清除缓冲存储     102     74       断开连接     103     74       连接安全     104     74                                                                                                    | 网络订阅源和博客 | 99  | 73 |
| 书签     101     74       清除缓冲存储     102     74       断开连接     103     74       连接安全     104     74                                                                                                    | 内容搜索     | 100 | 73 |
| 清除缓冲存储     102     74       断开连接     103     74       连接安全     104     74                                                                                                    | 书签       | 101 | 74 |
| 断开连接                                                                                                    | 清除缓冲存储   | 102 | 74 |
| 连接安全 104 74                                                                                                    | 断开连接     | 103 | 74 |
|                                                                                                    | 连接安全     | 104 | 74 |

| 音乐         | 104 |
|------------|-----|
| 播放歌曲或播客    | 104 |
| 播放列表       | 105 |
| 播客         | 105 |
| 从计算机传送音乐   | 106 |
| 诺基亚播客      | 106 |
| 调频收音机      | 109 |
|            |     |
| 祝频         | 111 |
| 下载和查看视频片段  | 111 |
| 视频订阅源      | 111 |
| 我的视频       | 112 |
| 从 PC 传送视频  | 112 |
| 视频设置       | 113 |
|            |     |
| 对设备进行个性化设置 | 114 |
| 更改设备屏幕的外观  | 114 |

| 对反曲近门十旦化反直 | 114 |
|------------|-----|
| 更改设备屏幕的外观  | 114 |
| 情景模式       | 114 |
| 三维铃声       | 114 |
| 修改主屏幕      | 115 |
| 修改主功能表     | 115 |

| 应用程序       | 116 |
|------------|-----|
| 日历         | 116 |
| 时钟         | 117 |
| RealPlayer | 118 |
| 录音器        | 119 |
| 记事本        | 119 |

| 改置   | 124 |
|------|-----|
| 手机设置 | 124 |
| 程序管理 | 130 |
| 通话设置 | 132 |

120

134

| F艇答 |  |  |
|-----|--|--|
|     |  |  |
|     |  |  |

| 环保提示 | 137 |
|------|-----|
| 节约能源 | 137 |
| 回收   | 137 |
| 节约纸张 | 137 |
| 了解详情 | 137 |

| 2件 | 138 |
|----|-----|
|    |     |

| 电池          | 139 |
|-------------|-----|
| 电池和充电器信息    | 139 |
| 诺基亚原厂电池鉴别说明 | 141 |

| 小心使用您的设备  | 141 |
|-----------|-----|
| 回收        | 142 |
| 中国 ROHS 表 | 142 |

| 重要的安全信息 | 143 |
|---------|-----|
| 儿童      | 143 |
| 操作环境    | 143 |
| 医疗设备    | 143 |

| 汽车                                  | 144 |
|-------------------------------------|-----|
| 有可能引起爆炸的地方                          | 144 |
| 紧急呼叫                                | 144 |
| 证书信息(SAR)                           | 145 |
| How to obtain an English User Guide | 145 |
|                                     |     |

| 12 | E | l |
|----|---|---|
| 示  | J | l |
| ~  | ~ |   |

# 安全事项

请阅读以下简明的规则。不遵守这些规则可能会导致 危险或触犯法律。请阅读完整用户手册以获取有关安 全事项的更详细信息。

# 安全开机

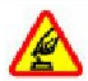

当禁止使用无线设备或设备的使用会引起干 扰或危险时,请不要开机。

首先要注意交通安全

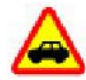

请遵守当地的所有相关法律法规。请尽量使 用双手驾驶汽车。驾车时首先要考虑交通安 全。

# 干扰

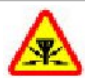

所有的无线设备都可能受到干扰,从而影响 性能。

# 在禁止使用手机的区域应关机

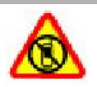

请遵守任何相关的限制规定。在飞机上、在 医疗设备、燃料、化学制品或爆破地点附近 应关机。

# 使用合格的维修服务

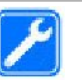

只有合格的维修人员才可以安装或修理本设 备。

## 配件和电池

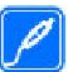

必须使用经认可的配件和电池。请勿连接不 兼容的产品。

# 防水性

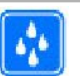

本设备不具备防水性能。请保持其干燥。

## 关于您的设备

本手册中描述的无线设备适用于(E)GSM 850/900/1800/1900 和 UMTS 900/1900/2100 网络。 有关网络的更多信息,请向您的服务提供商咨询。

本设备支持若干连接方式,并且同计算机一样,可能 遭到病毒及其他有害内容的侵袭。在处理信息、连接 请求,或在浏览网络和下载时请务必小心。仅可安装 和使用来源可靠的、能够提供必要安全保护的服务及 其他软件,例如,获得 Symbian Signed 认证或通过 Java Verified™ 测试的应用程序,以抵制有害软件的 侵扰。请考虑在设备及任何连接的计算机中安装防病 毒软件及其他安全软件。 您的设备中可能已预装了第三方互联网网站的书签和 链接,并可能允许您访问第三方网站。这些网站不属 于诺基亚,诺基亚也不对这些网站进行认可或承担任 何责任。如果访问这些网站,请对其安全性或内容采 取必要的防范措施。

# 警告**:**

要使用本设备的各项功能 (闹铃除外),必须先开机。 当无线设备的使用可能造成干扰或危险时,请不要开 机。

使用本设备时,请遵守各项法律法规,尊重当地习俗、 SSL)。 他人隐私及合法权利 (包括版权)。您可能无法复制、 修改或传送一些受版权保护的图像、音乐及其他内容。 您的那

请为设备中储存的全部重要信息制作备份或保留一份 手写记录。

连接任何其他设备时,请阅读该设备的用户手册以获 得详细的安全说明。请勿连接不兼容的产品。

本手册中的图像可能不同于设备屏幕上实际显示的图像。

有关设备的其他重要信息,请参见《用户手册》。

## Office 应用程序

Office 应用程序支持 Microsoft Word、PowerPoint 和 Excel (Microsoft Office 2000、XP 和 2003) 的常用 功能。并非所有文件格式均受支持。

### 网络服务

您必须向无线服务提供商申请开通必要的服务后才可 以使用本设备。某些功能并非在所有网络上均受支持, 其他功能可能要求您先与无线服务提供商达成必要的 协议后才可以使用它们。网络服务需要传输数据。请 与您的服务提供商联系,询问有关在使用注册网络和 在其他网络漫游时的费用情况。您的服务提供商可以 解释收费标准。有些网络可能有一些限制条件,会影 响您使用本设备中某些需要网络支持的功能,例如, 某些功能需要支持基于 TCP/IP 协议以及与语言相关的 字符来运行的特定技术,如 WAP 2.0 协议 (HTTP 和

您的服务提供商可能要求禁用或关闭设备的部分功能。 此时,这些功能将不会出现在设备功能表中。您的设 备也可能有一些定制内容,如功能表名称、功能表顺 序和图标。

## 共享存储空间

本设备的下述功能可能共享存储空间:彩信、电子邮件应用程序、即时信息。使用上述一项或多项功能可能会减少其他功能可以使用的存储空间。如果您的设备显示存储空间已满,请删除一些储存在共享存储空间的信息或内容。

### ActiveSync

Mail for Exchange 仅限用于在诺基亚设备与经授权的 Microsoft Exchange 服务器之间通过"空中传送" 同步 PIM 信息。

# 查找帮助

#### **拉**不文 持

如果您要了解有关如何使用产品的更多信息或您不知 道如何使用本设备,请参见 www.nokia.com/support 或您当地的诺基亚网站以及 www.nokia.mobi/support (通过移动设备访问)上的支持页,还可以参见设备中 的"帮助"应用程序或用户手册。

如果仍无法解决您的问题,请执行以下操作之一:

- . 重新启动设备:关机,取下电池。约一分钟后,重 新安装电池,开机。
- 按照用户手册的说明恢复出厂设置。恢复出厂设置 将删除您的文档及文件,因此请先备份您的数据。
- 按照用户手册的说明定期更新您的设备软件,以达 到最佳性能并获得可能提供的新功能。

如果问题仍未解决,请向诺基亚咨询维修事宜。请访问 www.nokia.com.cn/repair。将设备送去维修前,请务必备份设备中的数据。

## 设备中的帮助

您的设备包含帮助使用设备中应用程序的说明。

要从主功能表打开帮助文字,请选择功能表 > 应用程 序 > 帮助,然后选择要阅读其说明的应用程序。 当应用程序打开时,要查看当前视图的帮助文字,请选择选项 > 帮助。

当您阅读说明时,要更改帮助文字的大小,请选择选项 > 减小字号或增大字号。

您会在帮助文字的末端找到指向相关主题的链接。 如果您选择带下划线的字词,则会显示简短的解释。

帮助文字使用以下指示符号:

● 指向相关帮助主题的链接。● 指向正在讨论的应用程序的链接。

当您阅读说明时,要在帮助文字和在后台打开的应用 程序之间切换,请选择选项>显示打开的应用程序, 然后选择所需应用程序。

## 让您的设备发挥更大潜能

诺基亚及第三方软件开发商提供了各种各样的应用程序,帮助您充分利用您的设备。关于这些应用程序的信息,请参见产品支持网站 www.nokia.com/support 或您当地的诺基亚网站上提供的指南说明。

#### 更新设备软件

通过"空中传送"服务更新软件

选择功能表 > 应用程序 > 软件更新。

通过软件更新 (网络服务),可以查看是否有您的设备 软件或应用程序可用的更新,然后将其下载到设备中。作为

警告:

若安装软件更新,则在完成安装且设备重新启动前将 无法使用设备。在接受安装更新前应确保已备份了数 据。

使用"软件更新"更新设备软件之后,用户手册或帮助中有关更新后应用程序的说明可能不会随之更新。

要下载可用的更新,请选择 。要取消标记那些不想 下载的特定更新,请从列表中选择更新。

要查看更新信息,请选择。

要查看之前所做更新的状态,请选择 。 🥡

选择 选项, 然后从以下选项中进行选择:

通过 **PC** 更新 — 使用 **PC** 更新设备。如果只能使用诺 基亚软件更新器 **PC** 应用程序进行更新,此选项可替 代开始更新选项。

查看更新历史记录 — 查看之前所做更新的状态。

设置 — 更改用于下载更新的设置,如默认接入点。 免责声明 — 查看诺基亚许可协议。 使用 PC 更新软件

作为一款 PC 应用程序,诺基亚软件更新器可让您更 新设备软件。要更新您的设备软件,您需要有兼容的 PC、宽带互联网接入配置以及连接设备和 PC 的兼 容 USB 数据线。

> 要获取更多信息、查看最新软件版本的发布说明,以 及下载诺基亚软件更新器应用程序,请访问 www.nokia.com.cn/softwareupdate 或您当地的诺基亚 网站。

要更新设备软件,请执行以下操作:

- 1 将诺基亚软件更新器应用程序下载和安装到您的 PC 上。
- 2 使用 USB 数据线将您的设备连接至 PC, 然后选择 PC 套件模式。
- 3 打开诺基亚软件更新器应用程序。诺基亚软件更新器应用程序可引导您备份文件、更新软件,以及恢复文件。

### 设置

通常情况下,您的设备已根据网络服务提供商的信息 自动配置了彩信、GPRS、流媒体及移动互联网设置。 您的服务提供商可能已在设备中安装了必要的设置, 您也可以通过特殊的信息形式从网络服务提供商处接 收或请求设置。 您可以更改设备中的常规设置,例如语言、待机状态、 UPUK 码 — 要更改被锁定的 UPIN 码,您需要输入此 屏幕和键盘锁定设置。 码 (8 位数字)。如果此密码未随 USIM 卡提供,请向

为您提供 USIM 卡的网络运营商查询。

#### 密码

如果您忘记了任何密码,请向您的服务提供商咨询。

PIN 码 (个人识别号码)— 此密码可防止他人未经您的 许可使用您的 SIM 卡。PIN 码 (4 至 8 位) 通常随 SIM 卡提供。如果连续三次输入错误的 PIN 码,则 PIN 码 会被锁定,此时您需要使用 PUK 码进行解锁。

UPIN 码 — 此密码可能随 USIM 卡提供。USIM 卡是 SIM 卡的增强版本,供 UMTS 手机使用。

PIN2 码 — 此密码 (4 至 8 位数字) 随部分 SIM 卡提供,使用某些设备功能时需输入此密码。

锁码 (也称为保密码) — 锁码有助于防止他人未经您的 许可使用您的设备。预设锁码是 12345。您可以创建 和更改锁码,以及将设备设置为要求输入锁码。请将 新密码存放在安全的地方,注意保密,不要与您的设 备放在一起。如果您忘记了锁码而设备已锁定,则需 要对设备进行维修。维修可能需要支付额外的费用, 并且可能会删除您设备中的所有个人数据。有关更多 信息,请与诺基亚授权服务网点或设备经销商联系。

个人解锁码 (PUK 码) 和 PUK2 码 — 要更改被锁定的 PIN 码或 PIN2 码,您需要分别输入 PUK 码和 PUK2 码 (8 位数字)。如果这两个密码未随 SIM 卡提供,请 向为您提供 SIM 卡的网络运营商查询。

### 远程锁定

要防止他人未经授权擅自使用您的设备,您可以使用 短信息远程锁定您的设备和存储卡。必须定义短信息, 并将短信息发送至您的设备以将设备锁定。要解锁您 的设备,需要输入锁码。

要启动远程锁定以及定义短信息,请选择功能表>设置,然后选择手机> 手机管理> 安全性设置> 手机和 SIM 卡> 远程手机锁定> 开。点按文字输入栏输入短信息内容 (5-20 个字符),选择 ,然后确认此信息。输入锁码。

### 延长电池使用寿命

设备中的许多功能都会增加耗电量,从而缩短电池的 使用寿命。要节省电池电量,请注意以下几点:

- . 若您启动了使用蓝牙技术的功能,或在使用其他功 能时允许此类功能在后台运行,则会增加设备的耗 电量。因此,请您在不需要使用蓝牙技术时将蓝牙 关闭。
- 若您启动了使用无线局域网 (WLAN)的功能,或在 使用其他功能时允许此类功能在后台运行,则会增 加设备的耗电量。当您不需要进行连接尝试、未连 接至接入点或不扫描可用网络时,请将诺基亚设备 上的无线局域网功能关闭。要进一步降低耗电量,

您可以指定设备在后台不扫描或尽量少扫描可用网 络。

- 如果在连接设置中将分组数据连接设置为当可用 时,并且您不在支持分组数据连接(GPRS)的网络 服务区内,则设备会定期尝试建立分组数据连接。 要延长设备的使用时间,请选择分组数据连接> 当需要时。
- 地图应用程序会在您滚动至地图上的新地区时下载 新地图信息,这将增加耗电量。您可以阻止设备自 动下载新地图。
- 如果您所在地区蜂窝网络的信号强度不稳定,则您 的设备就需反复扫描可用网络。这种情况会增加耗 电量。

如果在网络设置中将网络模式设置为双模式,则设备会搜索 3G 网络。您可以将设备设置为只使用 GSM 网络。要仅使用 GSM 网络,请选择功能 表 > 设置,然后选择连接功能 > 网络 > 网络模 式 > GSM。

屏幕背光会增加耗电量。在屏幕设置中,您可以更 改背光关闭前的等待时间。选择功能表 > 设置, 然后选择手机 > 屏幕显示 > 背光延续时间。要调 整用于检测光线条件并调整屏幕亮度的光线感应 器,请在屏幕设置中,选择光线感应器。

让应用程序持续在后台运行会增加耗电量。如果这些应用程序没有响应,要关闭不使用的应用程序, 请选择选项>显示打开的应用程序,然后使用功 能表键转到相应的应用程序。按住功能表键打开应 用程序,然后选择选项 > 退出。

## 释放存储空间

要查看不同数据类型可用的存储空间,请选择功能 表 > 应用程序 > 办公 > 文件管理。

设备的许多功能都需要占用存储空间来储存数据。如 果不同存储位置的存储空间不足,设备会提示您。

要释放存储空间,请将数据传送至兼容存储卡 (如果 有)或兼容计算机。

要删除不再需要的数据,请使用文件管理或打开相应 的应用程序。您可以删除以下内容:

- ·"信息"中各文件夹内的信息以及提取到信箱中的 电子邮件
- · 已储存的网页
- ・ 名片信息
- · 日历备忘
- 显示在"程序管理"中的您不再需要的应用程序
- · 已安装的应用程序的安装文件 (.sis 或 .sisx)。将安 装文件传送到兼容计算机。
- ·"照片"中的图像和视频片段。将文件备份到兼容 计算机中。

# 开始使用

注意: 该设备的表面电镀层不含镍。该设备的表面含 有不锈钢。

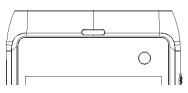

# 按键与组件 (正面)

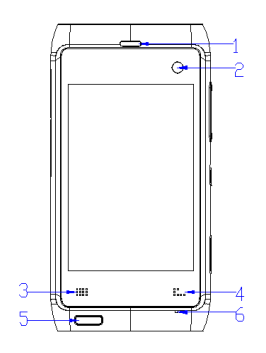

听筒 1

2 前摄像头

- 3 左功能触摸键
- 右功能触摸键 4
- 返回键 5
- 6 话筒

不要使用保护膜或胶带等材料粘贴触摸屏上方的区域。

# 按键与组件 (背面)

照相机闪光灯

1

2

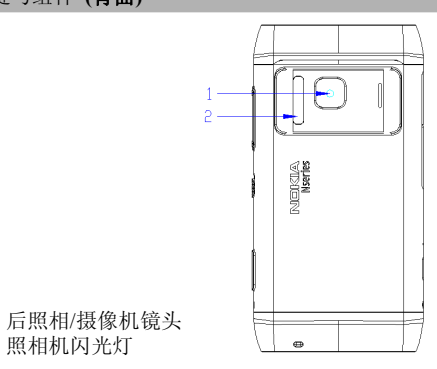

# 按键与组件 (侧面)

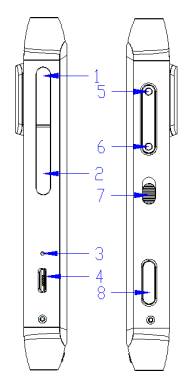

- **1** T卡盖
- 2 SMI卡 2
- 3 Micro USB 提示LED灯
- 4 Micro USB 插孔
- 5 音量增大/图像放大键
- 6 音量降低/图像缩小键
- 7 锁定开关
- 8 拍摄键

# 按键与组件 (顶部)

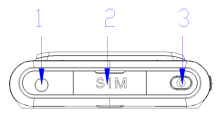

- 1 诺基亚 AV 插孔 (3.5 毫米)
- 2 SIM卡1
- 3 电源键

## 插入 SIM 卡和电池

请认真按照相关说明进行操作,以避免损坏后盖。

- 1 安全取出电池。取出电池前,请务必关闭设备并断开 与充电器的连接。
- 2.从设备底部将底盖卸下。

3.从设备顶部将顶盖卸下。

4.从设备背部将底壳拆下。

如果电池已插入,请按照箭头的方向提起电池将其 取出。

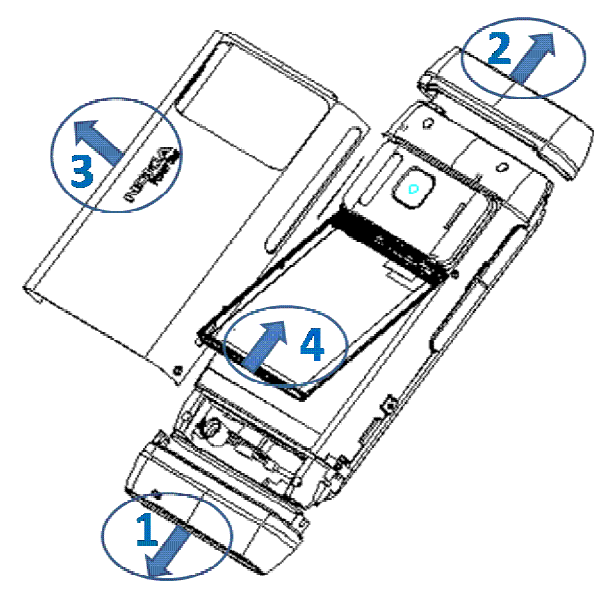

拉开 SIM 卡卡夹,插入 SIM 卡。确保卡的金色触点 区朝下,卡的切角正对卡夹的切角。合上 SIM 卡卡 夹。

将电池的接触区对准电池槽的相应连接位置,按照 箭头所示插入电池。 5

要重新装上后盖,先将后盖顶端的卡锁对准相应插槽,然后按下后盖将其锁定到位。

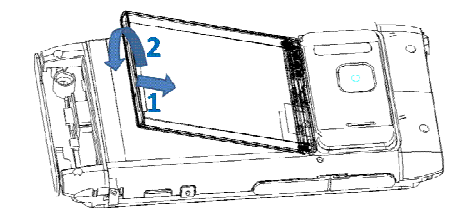

存储卡

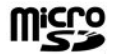

只能使用经诺基亚认可的适用于此设备的兼容 microSD 卡。诺基亚采用经认可的存储卡行业标准,但部分品 牌可能不与本设备完全兼容。使用不兼容的存储卡不 仅可能损坏存储卡和设备,还可能破坏卡内储存的数 据。

插入存储卡

设备中可能已插入了存储卡。如果尚未插入存储卡, 请执行以下操作:

打开设备的后盖。

2.将兼容的存储卡插入插槽。确保卡上的触点区朝 下,且朝向插槽。

2

.推入存储卡。当卡锁定到位时您会听到咔嗒声。 重新装上后盖。重新装上后盖时请保持设备正面向 下。请确保正确合上后盖。

移除存储卡

重要须知: 请勿在执行读写存储卡的操作过程中取出 存储卡。这样做不仅可能损坏存储卡和设备,还可能 破坏卡内储存的数据。

移除存储卡之前,请按电源键,然后选择移除 F:存储卡。设备中的所有应用程序都将关闭。 当屏幕上显示移除 F:存储卡?一些应用程序将关闭。时,请选择是。

- 3 当屏幕上显示移除 **F**:存储卡然后按"确认"时, 请取下设备的后盖。
- 4 按存储卡使其从插槽中弹出。
- 5 将存储卡拉出。如果设备处于开机状态,请选择确 天线位置

6.您的设备可能装有内置和外置天线。当天线发射或接收信号时,如非必要,请勿接触天线。接触天线会影响通信的质量,可能导致设备在电量级别较高的状态下工作,且可能缩短电池的寿命

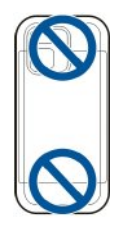

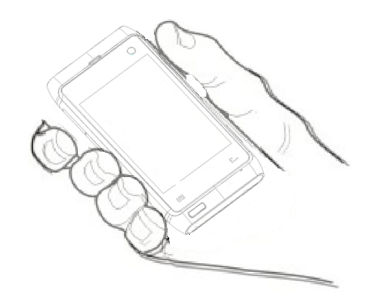

## 开机和关机

要开启设备,请执行以下操作:

1 按住电源键。

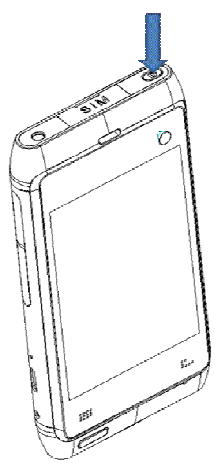

2 如果设备要求输入 PIN 码或锁码,请输入相应的密码,然后选择确认。预设锁码是 12345。如果您忘记了锁码而设备已锁定,则需要对设备进行维修,这可能要另外收费。有关更多信息,请与诺基亚授权服务网点或设备经销商联系。

要关闭设备,请快速按电源键,然后选择关机!。

# 为电池充电

电池在出厂时已经充了一部分电。无需事先为电池充 电。如果设备显示电量太低,请执行下列操作: 常规充电

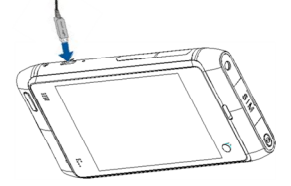

- 1 将充电器插到交流电源插座上。
- 2 将充电器连接至设备。电池在充电时, USB 插孔旁 的充电指示灯会变亮。
- 3 设备完全充电后,先断开充电器与设备的连接,然 后从电源插座上拔出充电器。

电池不要求有固定的充电时间,并且在充电时也可以 使用设备。如果电池电量已完全耗尽,则可能需要等 待几分钟,屏幕上才会出现充电指示符号,这时您才 可以拨打和接听电话。

提示: 充电器不用时,请从电源插座上拔下充电器。 连接在电源插座上的充电器,即使它未连接至设备, 仍会耗电。

### **USB** 充电

当电源插座不可用时,您可以使用 USB 充电。在使用 USB 为设备充电时,也可以传输数据。

1 利用兼容的 USB 电缆将兼容的 USB 设备连接至您 的设备。

**USB** 的充电效率有明显的不同。在某些情况下,可能要过很长时间后,设备才开始充电并开始工作。

2 如果设备已开启,您可以在设备的屏幕上选择可用的 USB 模式选项。

### 耳机

您可以将兼容的话务式耳机或单听式耳机连接至设备。 您可能需要选择数据线模式。

某些话务式耳机由遥控装置和耳机两部分组成。遥控 装置带有麦克风和按键,这些按键可用于接听来电或 结束通话、调节音量,以及播放音乐或视频文件。要 使用带有遥控装置的耳机,请将遥控装置连接到本设 备的诺基亚 AV 插孔中,然后将耳机连接到该装置上。

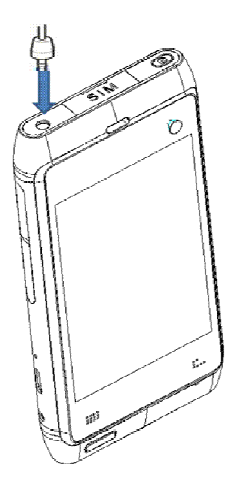

警告:

使用耳机可能会削弱您听到外界声音的能力。因此, 请不要在可能威胁到您安全的情况下使用耳机。

不要连接会产生输出信号的产品,这可能会损坏设备。 不要将电源连接至诺基亚 AV 插孔。 如果连接不是由诺基亚认可的可用于本设备的外置设 备或耳机,需要特别注意音量。

系挂腕带

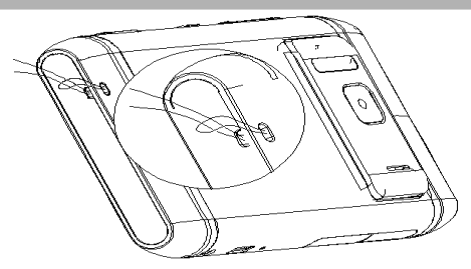

将腕带穿过腕带孔,然后将其拉紧。

### 触摸屏操作

通过手指或触控笔 (如果可用) 使用触摸屏。

重要须知: 仅可使用经诺基亚认可、适用于此型号设备的触控笔。使用其他触控笔可能违反设备的保修条款,并可能损坏触控屏。应尽量避免刮伤触控屏。切勿使用常用的钢笔、铅笔或其他锋利的器具在触控屏上书写。

要使设备能够识别您的手写风格,请点按 **三**和手写训练。

要输入字母和数字 (默认模式),请按照您的正常风格 书写字词。要选择数字模式,请在输入区域的右侧点 按 22 要输入非拉丁字符,请点按相应的图标 (如果 可用)。

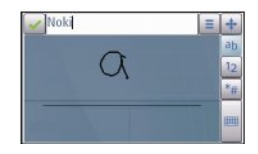

要编辑特殊字符,请按照您的正常风格书写字符。您 也可以在输入区域的右侧点按 , 一個 选择所需字符。

要删除字符或移回光标,请向左滑擦 (参见图 1)。

要插入空格,请向右滑擦 (参见图 2)。

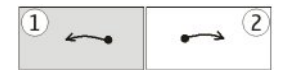

触摸输入设置

选择功能表 > 设置, 然后选择手机 > 触摸输入。

要配置触摸屏的文字输入设置,请从以下选项中进行 选择:

编辑语言 — 定义识别您的手写输入中哪些语言特定 的字符以及屏幕上键盘的布局方式。

书写速度 — 调节识别手写输入的速度。

手写基准线 — 在输入区中显示或隐藏手写基准线。 手写基准线帮助您在一条直线上书写,另外还有助于 设备识别您输入的内容。中文不提供该选项。

笔画粗细 — 更改使用触控笔书写文字的粗细。

文字颜色 — 更改使用触控笔书写文字的颜色。

图标和功能

与使用按键上标有数字的传统电话键盘一样,可使用 屏幕上的键盘 (字母数字键盘)来输入字符。有关每个 图标及其功能的说明,请参见下图。

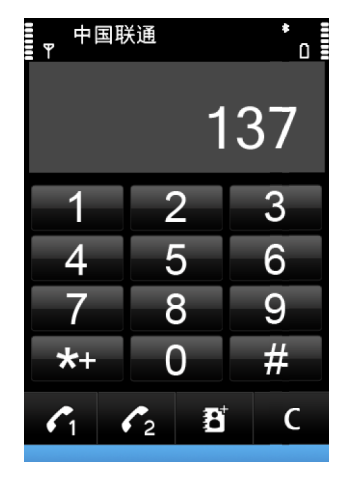

- 1 关闭 关闭屏幕上的键盘 (字母数字键盘)。
- 2 输入功能表 打开触摸输入功能表, 该功能表包括 启动预想输入和编辑语言等命令。
- 3 文字输入指示符号 打开弹出窗口,通过该窗口可 打开或关闭预想输入法、更改字符大小写,以及在 字母和数字模式间切换。
- 4 输入模式 打开弹出窗口,通过该窗口可选择可用 输入法。当您点按某项内容时,当前输入法视图关闭,选定的输入法视图打开。
- 5 箭头键 将光标向左或向右移动。
- 6 退格键 删除以前输入的字符。

- 7 数字键 根据当前大小写和输入法输入所需的数字 或字符。
- 8 星号键 打开特殊字符表。
- 9 Shift 更改字符大小写、打开或关闭预想输入法, 以及在字母和数字模式间进行切换。

### 中文手写识别

要使用中文手写识别,编辑语言必须是中文。

要选择编辑语言,请轻点 📃

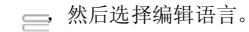

要使用手写或全屏手写,请轻点 写或框式手写。

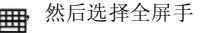

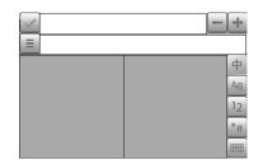

要通过手写输入字符,请在输入窗口的两个输入区之 一(下图中的灰色区域)竖直书写字符,然后从显示的 候选字符中进行选择。

要通过全屏手写输入字符,请在屏幕中的任意位置竖 直书写字符,然后从显示的候选字符中进行选择。 要输入特殊字符,请轻点 **\***,然后从显示的候选字符中进行选择;或者,按正常方式书写字符,然后从显示的候选字符中进行选择。

要更改字符范围,对于书写模式,请轻点所需的字符 范围键:对于全屏书写模式,请轻点当前的字符范围 键,然后从下拉列表中选择所需的字符范围。

要使用手写笔势,请执行以下操作:

绘出笔势 1 用于退格、笔势 2 用于插入空格, 或笔势 3 用于插入换行。

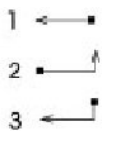

使用字母数字键盘输入文字

像使用传统电话键盘一样,您可以使用字母数字键盘 来输入字符。

要使用虚拟键盘来输入文字,请点按 , 并后选择字 母数字键盘。

根据销售市场的不同,设备中预设的可用输入法也有 所不同。 当前选用输入法的指示符号显示在数字键上方。

要在可用的输入法之间进行切换,请点按输入法指示 符号,然后选择所需输入法。

拼音输入法

拼音字母已标注在数字键上。您无需考虑拼音字母在 数字键上的位置,只要点按一下拼音字母所在的数字 键,设备就会提供合理的拼音字母组合。

输入字符

- 1 您只需点按相应的数字键即可输入所需拼音字母。 使用 v 来代替输入 ü。
- 2 反复点按声调,直到获得所需的声调为止。
- 3 根据需要选择所需的拼音组合。
- 4 选择所需字符。

输入词组

- 1 点按相应的键以输入拼音音节或第一个汉字的拼音 首字母。使用 v 来代替输入 ü。
- 2 反复点按声调输入所需的声调或点按 0 输入分隔 符。
- 3 点按相应的键以输入拼音音节或下一个汉字的拼音 首字母。
- 4 根据需要重复第 2 步和第 3 步。
- 5 选择所需的拼音组合。
- 6 选择所需的词组。

笔画输入法

本输入法将构成汉字的笔画分为五类: 横、竖、撇、 点和折。这五类笔画分别对应于 1 至 5 这五个数字键。

| 按键       | 1 | 2 | 3 | 4 | 5 |
|----------|---|---|---|---|---|
| 笔画<br>分类 | 1 | 1 | ) | • | - |

笔画的分类如下表所示:

| 数字键 | 笔薪分类          | 包含笔画                          | 例字                                                 | 说明                                     |
|-----|---------------|-------------------------------|----------------------------------------------------|----------------------------------------|
| 1   | *             | 11.5                          | 十、豊<br>七 終、後<br>羽、翰、幸                              | 基本运输方向: 左→右<br>提(~),月为候                |
| 1   | <u>8</u><br>1 | 1                             | +<br>7、小、利                                         | 基本运输方向:上→下<br>左竖侧(J)起为竖                |
| 3   | *             | J                             | 人、川、牛<br>小、常                                       | 基本运输力向:上左下<br>往意識与個的区别                 |
| •   | <u>度</u><br>「 | •••                           | 主<br>心、家<br>人、造                                    | 基本游戏方向:左上一右下<br>静(气)则为点<br>注意静观左点包包括在内 |
| 5   | 折<br>         | 577771174<br>17771174<br>1074 | 広美山藤与高飞 観云 の の 、 、 、 、 、 、 、 、 、 、 、 、 、 、 、 、 、 、 | 包含各种植物药的地质<br>理查在容易数并                  |

输入字符

1 请根据标准笔画顺序,点按相应的键来输入所需笔 画。

如果不确定要使用的笔画或笔画所属的分类,则可 以点按 6 代替该笔画; 然后继续输入接下来的其他 笔画。输入区内将会用问号来表示该笔画。

2 选择所需字符。

输入词组

1 点按相应的键输入第一个汉字的前几个笔画。

2 点按 0 输入分隔符。

3 点按相应的键输入下一个汉字的前几个笔画。

4 根据需要重复第 2 步和第 3 步。

5 选择所需的词组。

传统英文输入法

反复点按数字键 (1-9),直至所需字符出现在屏幕上。数字键上并未标出按该键可以输入的所有字符。 如果要输入的下一个字母恰好与当前输入的字母位于 同一按键上,请等待光标再次出现 (或向前移动光标结 束超时等待),然后输入下一个字母。 要插入空格,请点按 0。要将光标移至下一行,请点 按 0 三下。 预想英文输入法

使用预想英文输入法时,只需点按一下相应键即可输 入任何字母。预想英文输入法以内置词典为基础,您 可以在该词典中增加新单词。

- 要打开设备中所有编辑器的预想英文输入法,请点 按 然后选择启动预想输入。您还可以点按
   然后选择启动预想输入。
- 2 要输入所需单词,请点按数字键 2 至 9。每个字母 只需点按一次键即可输入。例如,要输入 "Nokia",请在洗用英文词典后点按 6 输入

Nokia, 肩往远用头叉叫具后点按 0 捆八 "N", 点按 6 输入"o", 点按 5 输入"k", 点 按 4 输入"i", 点按 2 输入"a"。 每次点按键后, 屏幕上的候洗单词都会随之改变。

- 3 当您正确输入所需的单词后,向右移动光标可确认 输入,或点按 0 可插入空格。 如果单词不是您需要的,请反复点按 \* 逐个查看词 典内找到的其他匹配的单词。 如果单词后出现"?"字符,则表示词典中没有您 要输入的单词。要在词典中增加单词,请选择拼 写,使用传统输入法输入所需单词,然后选择确 认。该单词将被增加至词典中。如果词典的存储空 间已满,则新单词将替换最早增加的单词。
- 4 开始输入新单词。

## 锁定按键和触摸屏

要锁定或解锁触摸屏和按键,请滑动设备侧边的锁定 开关。

在触摸屏和按键锁定时,触摸屏处于关闭状态,而按 键则处于禁用状态。

要修改屏幕和按键的自动锁定设置,请选择功能表> 设置,然后选择手机> 手机管理> 自动锁键盘。

### 诺基亚"转移"应用程序

传送内容

利用"手机转移"应用程序,您可以将电话号码、地 址、日历项和图像等内容从您以前的诺基亚设备复制 到本设备上。

可传送的内容类型取决于您希望从中传送内容的那台 设备的型号。如果该设备支持同步,您也可以在两台 设备之间同步数据。本设备会提示您另一台设备是否 兼容。

如果另一台设备必须在插入 SIM 卡的情况下才能启动,您可以将您的 SIM 卡插入其中。如果在未插入 SIM 卡的情况下开启本设备,则会自动启动离线情景 模式,并可以进行传送。 首次传送内容

- 1 首次从其他设备提取数据时,请在您的设备上选择 功能表 > 设置 > 连接功能 > 数据传送 > 手机转 移。
- 2选择要用于传送数据的连接类型。两台设备都必须 支持选定的连接类型。
- 3 如果选择的连接类型是蓝牙连接,请连接这两台设备。要使您的设备搜索支持蓝牙连接的设备,请选择继续。选择您需要从中传送内容的设备。您需要在设备上输入通行码。输入所需密码(1至16位数字),然后选择确认。在另一台设备上输入相同的通行码,然后选择确认。设备配对成功。 某些早期的诺基亚设备上可能没有转移应用程序。这种情况下,可以通过一条信息将转移应用程序发送给另一台设备。要在另一台设备上安装转移应用程序,请打开该信息,然后按照屏幕上的指示进行操作。
- 4 在您的设备上选择要从其他设备传送的内容。 启动传送操作之后,您可以取消该操作并在稍后继续。

所需内容将从另一台设备的存储器中传送至您设备上 的相应位置。传送时间取决于需要传输的数据量。

同步、提取或发送内容

选择功能表 > 设置 > 连接功能 > 数据传送 > 手机转移。

首次传送之后,请选择以下方式之一开始新的传送, 具体取决于设备型号:

- 在您的设备和另一台设备之间同步内容(如果另一台设备支持同步)。同步是双向的。如果在一台设备上删除某项内容,则会从两台设备中删除该内容。您无法恢复使用同步功能删除的内容。
   将内容从其他设备提取到您的设备。使用提取功能,内容将从另一台设备传送至您的设备。
  - 设备可能会要求您保留或删除另一台设备中的 原始内容,具体取决于该设备的型号。
- 👩 从您的设备向另一台设备发送内容

如果您无法发送内容,则根据另一台设备的类型,您 可以将内容增加到诺基亚文件夹,位于您设备上的 C: \Nokia 或 E:\Nokia。当您选定要传送的文件夹后,就 会在另一台设备上同步相应文件夹中的内容 (反之亦 然)。

使用快捷方式重复传送操作

数据传送结束后,您可以将一个快捷方式及其相应的 传送设置保存到主视图中,以便日后重复同样的传送 操作。

要编辑快捷方式,请选择选项 > 快捷方式设置。例 如,您可以创建或更改快捷方式的名称。

每次传送结束后都会显示一条传送记录。要查看最后 一次传送的记录,请在主视图中选择所需快捷方式以 及选项 > 查看记录。

#### 处理传送冲突

如果在两台设备中都对要传送的内容进行了编辑,设 备将自动尝试合并这些更改。如果无法合并更改,便 会出现传送冲突。选择逐项检查、本手机优先或另一 手机优先以解决冲突。

# 情景模式

选择功能表 > 设置 > 情景模式。

您可以使用情景模式针对不同事件、环境或号码分组 的需要设置和定制来电铃声、信息提示音和其他铃声。 主屏幕顶部显示所选情景模式的名称。

要更改情景模式,请滚动至该情景模式,然后选择选项 > 启动。

要对情景模式进行个性化设置,请滚动至所需情景模 式,然后选择选项 > 个性化选择。选择要更改的设 置。

要將情景模式设置为在接下来的 24 小时内的某段时间 内启动,请滚动至所需情景模式,然后选择选项 > 定 要创建新情景模式,请选择选项>新建。

# 您的设备

### 主屏幕

关于主屏幕

在主屏幕中,您可以快速访问最常使用的应用程序, 控制应用程序 (例如音乐播放器)、查看您的首选联系 人、以及轻松查看您是否有未接来电或未读的新信息。

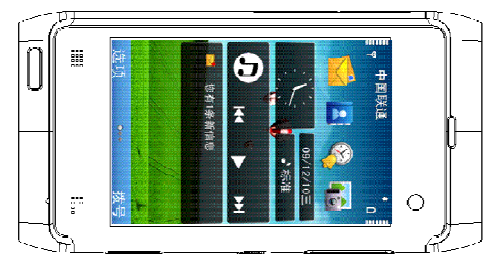

主屏幕中的交互式元素

要打开时钟应用程序,请点按时钟 (1)。

要在主屏幕中打开日历或更改情景模式,请点按日期 或情景模式名称 (2)。

要查看或更改连接设置(), <del>, 和</del>在启用了无线局域网 扫描的情况下查看可用的无线局域网, 或查看错过的 事件, 请点按屏幕右上角(3)。 要拨打电话,请选择 (4)。

要打开主功能表,请按功能表键 (5)。 要隐藏和显示内容,请用手指滑擦主屏幕。

## 向主屏幕增加项目

要向主屏幕增加项目,请选择选项>编辑内容>选项>增加内容,然后从列表中选择所需项目。

使用小部件可能需要传送大量数据 (网络服务)。

要移动项目,请选择选项>编辑内容,然后选择所需的项目并将其拖放到新位置。

从主屏幕删除项目

选择选项>编辑内容,然后选择要删除的项目。

选择选项 > 删除 > 完成。

电子邮件通知

关于电子邮件通知

利用主屏幕中的电子邮件通知,您可以跟踪信箱中的 电子邮件。您可以将设备设置为仅显示邮件标题的预 览或只显示未读邮件的数量。

# 在主屏幕中收发电子邮件

要将电子邮件增加到主屏幕,请在主屏幕中选择选项>编辑内容>选项>增加内容>电子邮件小部件。

要设置电子邮件帐户,请在主屏幕中选择设置电子邮 件并按照说明进行操作。设置完成后,主屏幕中将会 出现电子邮件图标。要打开电子邮件信箱,请点按此 图标。

主屏幕中的音乐播放器

您可以从主屏幕中使用音乐播放器。要启动音乐播放 器控制,请选择选项>编辑内容>选项>增加内 容>音乐播放器。

转至音乐将显示在主屏幕中。

要打开音乐播放器,请点按转至音乐,然后选择要播 放的内容。

播放歌曲时,可能会显示音乐播放器控制键以及歌曲 标题、艺术家和专辑插图。

在主屏幕上添加首选联系人

您可以将多位联系人直接添加到主屏幕中,然后即可 快速与这些名片的联系人通话或向其发送信息,查看 其网络订阅源或访问联系信息和设置。

- 要将您的首选联系人增加到主屏幕,请选择选项>编辑内容>选项>增加内容>首选联系人。 主屏幕中会显示一行 图标。
- 2 选择任何一个图标 (), 然后从名片夹中选择联系人。

### 屏幕指示符号

企

X

**()** 

2

Q

K

D

Ψ,

- ♥ 设备正在 GSM 网络服务区内使用 (网络服务)。 ■ 2 C 设备正在 UMTS 网络服务区内使用 (网络服
- 3G 设备正在 UMTS 网络服务区内使用 (网络服务)。
- ► "信息"的"收件箱"文件夹中有一条或多条未 读信息。
- **∑@** 远程信箱中收到新电子邮件。
  - "发件箱"文件夹中有待发送的信息。
    - 您有未接来电。
    - 铃声类型设为"静音"。
  - 定时情景模式已启动。
- ┏ 触摸屏和键盘已锁定。
  - 时钟闹铃已启动。
  - 所有来电均会被转接至另一号码 (网络服务)。 已将兼容耳机连接至设备。

设备上连接有兼容的电视输出数据线。

数据通话已建立 (网络服务)。

GPRS 分组数据连接已建立 (网络服务)。表 및 示该连接处于保留状态,表示该连接可用。

| Ë                   | 在支持 EGPRS 的部分网络中建立了分组数据<br>连接 (网络服务)。 表示该连接处于保留状态,<br>E 表示该连接可用。这些图标表示网络中有可                                                                                                    | 要更改情景模式,请按电源键,然后选择所需情景模<br>式。                                                                             |
|---------------------|----------------------------------------------------------------------------------------------------|----------------------------------------------------------------------------------------------------|
| 36<br>→<br>356<br>↓ | 用的 EGPRS,但设备在传送数据时不一定使<br>用 EGPRS 连接。<br>UMTS 分组数据连接已启动 (网络服务)。 表<br>示连接已暂停,而 则表示连接已建立。<br>支持并已建立高速下行链路分组接入 (HSDPA)<br>(网络服务)。 表示连接已暂停,而 则表<br>连接已建立。<br>您已设置设备扫描无线局域网并且有无线局域<br>网可用 (网络服务)。<br>已在加密网络中建立无线局域网连接。<br>已在未加密网络中建立无线局域网连接。<br>己在未加密网络中建立无线局域网连接。<br>已在未加密网络中建立无线局域网连接。<br>已在未加密网络中建立无线局域网连接。<br>USB 连接已启动。<br>正在使用蓝牙连接传送数据。当指示灯闪烁时,<br>表示您的设备正在尝试连接另一台设备。<br>USB 连接已建立。<br>同步正在进行。 | 要拨打您的语音信箱号码 (网络服务),请在拨号程序<br>中按住 1。<br>要打开最近拨打的号码列表,请在主屏幕中按通话键。<br>要使用声控命令,请在主屏幕中按住通话键。<br>书写时,要更改编辑语言,请按 |
| 194# 40 <b>%</b>    |                                                                                                    | 搜索<br>关于搜索<br>选择功能表 > 应用程序 > 搜索。<br>利用搜索功能,您可以使用多种基于互联网的搜索服<br>务来查找网站和图像等内容。这些服务的内容和可用<br>性可能有所不同。        |
| 快捷方式                |                                                                                                    | 开始搜索                                                                                                    |
| 要在打<br>让应用和<br>缩短电  | 开的应用程序之间进行切换,请按住功能表键。 选择功<br>程序在后台运行会增大电池电量消耗,并且会<br>池的使用寿命。                                                                                                    | 能表 > 应用程序 > 搜索。<br>要搜索您移动设备中的内容,请在搜索栏内输入搜索<br>字词或浏览内容类别。当您输入搜索字词时,设备会                                     |

要打开浏览器应用程序,请在拨号程序中按住 0。

将结果归入各个类别中。与搜索字词匹配的最近访问 过的结果将显示在结果列表的最上方。

要搜索互联网上的网页,请选择搜索互联网以及某个 搜索服务提供商,然后在搜索栏中输入您的搜索字词。 设备会将您选择的搜索服务提供商设置为默认的互联 网搜索服务提供商。

如果已设置了默认搜索服务提供商,请选择该提供商 以开始搜索,或选择更多搜索服务以使用另一搜索服 务提供商。

要更改默认搜索服务提供商,请选择选项>设置>搜 索服务。

要更改国家或地区设置以便查找更多搜索服务提供商, 请选择选项>设置>国家或地区。

### 搜索设置

选择功能表 > 应用程序 > 搜索。

要更改"搜索"应用程序设置,请选择选项 > 设置, 然后从以下选项中进行选择:

国家或地区 — 选择要在其中进行搜索的国家或地区。 连接设置 — 选择接入点,允许或拒绝网络连接。

搜索服务 — 选择是否显示服务提供商和搜索类别。 常规 — 启用或禁用工具提示,清除搜索历史记录。

### 音量和扬声器控制

要在当前通话中或播放声音片段时调节音量,请使用 音量键。

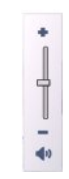

使用内置扬声器,您在通话和播放声音文件时就不必 将设备放在耳边,可以将其置于相对较远的位置。

要在通话中使用扬声器,请选择启动扬声器。

要关闭扬声器,请选择启动手机听筒。

# 离线情景模式

要启动离线情景模式,只需按电源键,然后选择离线。

使用离线情景模式,您可以在未接入无线蜂窝网络的 情况下使用设备。当您启动离线情景模式时,设备与 蜂窝网络之间的连接会断开,并且信号强度指示条区 域会显示 设备与蜂窝网络之间的所有射频 (RF) 信号都会被禁止。如果您尝试使用蜂窝网络发送信息, 设备会将信息保留在"发件箱"文件夹中留待以后发送。

启动离线情景模式后,您就可以在不插入 SIM 卡的情况下使用本设备。

如果 SIM 卡未正确插到位,则设备以离线情景模式启动。

重要须知: 当选用离线情景模式时,您不能拨打或接 听任何电话,也不能使用其他需要接入蜂窝网络的功 能。若要拨打电话,您必须先切换至其他情景模式以 启动电话功能。如果设备已锁闭,请输入锁码。

启动离线情景模式后,您仍可以使用无线局域网执行 阅读电子邮件或浏览互联网等操作。您还可以在离线 情景模式下使用蓝牙连接。在建立和使用无线局域网 或蓝牙连接时,请记住按照所有适用的安全要求操作。

要切换至其他情景模式,请快速按电源键,然后选择 其他情景模式。设备会重新启动无线信号传输 (假如网 络信号足够强)。

# 快速下载

高速下行链路分组接入 (HSDPA,也称为 3.5G,以 356表示) 是 UMTS 网络中的一项网络服务,提供高 速数据下载。当设备中启动 HSDPA 支持并且设备已 连接至支持 HSDPA 的 UMTS 网络时,通过蜂窝网络 下载数据 (如信息、电子邮件和网页) 的速度可能会加快。活动的 HSDPA 连接以 老示。

您可以在分组数据设置中启动或关闭对 HSDPA 的支持。

请向您的服务提供商咨询,以了解所提供的数据连接 服务以及如何申请这些服务。

HSDPA 只影响下载速度; 向网络发送数据 (例如信息 和电子邮件) 不受影响。

# 拨打电话

#### 距岗传感器

您的设备配有距离传感器。为了防止意外选择,当您 在通话时将设备靠近耳部时,触摸屏将自动关闭。

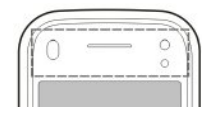

不要用保护膜或胶带等材料覆盖距离传感器。

## 语音通话

1 在主屏幕中,选择 ====或拨号程序打开拨号程序, 然后输入包含区号的电话号码。 要删除号码,请

选择 C。

要拨打国际长途电话,请按两下\*输入字符"+" (以代替国际拨出代码),然后输入国家/地区代码、 区号 (根据需要可省略区号前的 0)和电话号码。

- 2 要拨打电话,请按通话键。
- 3 要结束通话 (或取消试拨),请按结束键。 即使另一个应用程序正在运行,按结束键也会结束 通话。
- 1 要从通讯录中拨打电话,请选择功能表 > 通讯录。
- 2 滚动至所需姓名。也可以点按搜索栏输入姓名的前 几个字母或字符,然后滚动到所需姓名。

3 要呼叫联系人,请按通话键。如果为联系人储存了 多个号码,则从列表中选择所需号码,然后按通话 键。

#### 通话过程中

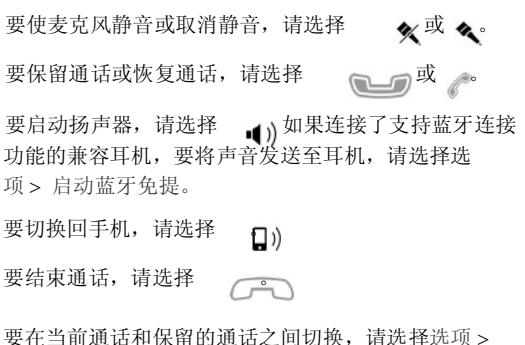

要在当前通话和保留的通话之间切换,请选择选项 > 切换。

提示: 如果您当前只有一个语音通话,则要保留此通话,请按通话键。要启动通话,请再次按通话键。

要发送双音多频音字串 (例如,密码),请选择选项> 发送双音多频。

输入双音多频音字串,或在联系人列表中搜索此字串。

要输入等待字符 (w) 或暂停字符 (p), 请反复按 \*。 要发送双音多频音,请选择确认。可以将双音多频音 增加至名片详情中的电话号码或双音多频栏中。

要结束当前通话并接听等待接听的来电,请选择选项 > 替换。

要结束所有通话,请选择

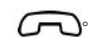

您在语音通话过程中可以使用的选项大部分都是网络 服务。

## 语音信箱

要呼叫您的语音信箱,请在主屏幕中选择 打开拨 号程序,点按并按住 1,然后选择语音信箱。

- 要更改语音信箱的电话号码,请选择功能表> 设置,然后选择通话设置> 留言信箱、信箱,最后选择选项> 更改号码。
- 2 输入您从网络服务提供商处获得的号码,然后选择 确认。

### 接听或拒绝接听来电

要接听电话,请按通话键。

您可以在不拒接来电的情况下向呼叫方发送一条短信 息,告诉对方您不方便接电话。要发送回复信息,请 选择发送信息,编辑信息文字,然后按通话键。

如果您不希望接听电话,请按结束键。如果您在手机 设置中启动了呼叫转接>语音通话>手机占线时功能 来转移呼叫,则拒绝接听来电也会进行呼叫转移。

要启动短信息选项并编写标准回复信息,请依次选择 功能表>设置和通话设置>通话>通过信息拒绝通 话,然后选择短信息。

#### 拨打会议通话

1

您的设备最多可支持在六个人 (包括自己在内) 之间进 行的会议通话。

呼叫第一位与会者。

- 2 要呼叫第二位与会者,请选择选项 > 新通话。会 保留第一个通话。
- 3 第二个呼叫接通后,要与第一位与会者一起加入会
- ✓ 议通话,请选择 费在会议通话中增加更多与会者,请呼叫第二位与 会者,然后在会议通话中加入新的通话。

要和其中一位与会者单独通话,选择 转至所需与会者,然后选择。数备会自动保留会 议通话。其他与会者仍可继续进行会议通话。 要返回会议通话,请选择 。如果会议通话的与 会者超过三位,请选择选项>增加至会议通话以 结束单独通话。

要使某位与会者退出会议通话,请选择 , 轴至所 需与会者, 然后选择

▲ 要结束当前会议通话,请按结束键。

## 使用单键拨号功能拨打电话

要启动该功能,请选择功能表 > 设置,然后选择通话 设置 > 通话 > 单键拨号。

- 要将电话号码指定到某个数字键,请选择功能 表>设置,然后选择通话设置>单键拨号。
- 2 滚动至要向其指定电话号码的按键,然后选择选 项> 设定。

按键"1"和"2"已指定给语音信箱。

要在主屏幕上进行通话,请选择 打开拨号程序,然 后选择已指定的按键号码并按下通话键。 单键拨号启动后,要在主屏幕上进行通话,请选择 目打开拨号程序,然后点按并按住己指定的按键数 字。

## 呼叫等待

您可以在通话时接听另一个电话。

要启动呼叫等待 (网络服务), 请选择功能表 > 设置, 然后选择通话设置 > 通话 > 呼叫等待。

- 1 要接听等待的呼叫,请按通话键。会保留第一个通 话。
- 2 要在两个通话之间切换,请选择选项> 切换。
- 3 要接通保留的通话和当前通话,并使自己从通话中
- 退出,请选择选项 > 转移。 要结束当前通话,请按结束键。
- 5 要结束两个通话,请选择选项>结束所有通话。

## 声控拨号

您的设备会自动为名片创建声控标签。要播放合成的 声控标签,请选择所需名片,然后选择选项 > 声控标 签详情。滚动到名片详情,然后选择选项 > 播放声控 标签。 使用声控标签拨打电话

注意: 在嘈杂的环境中或处于紧急状态下时,使用声 控标签可能会有一定的难度。因此您不应在任何情况 下都完全依赖声控拨号功能。

在使用声控拨号时,扬声器会启动。在说出声控标签 时,请在设备和面部之间保持较短的距离。

- 1 要使用声控拨号,请在主屏幕中按住通话键。如果 连接了配有遥控键的兼容耳机,则可按住遥控键以 启动声控拨号。
- 2 短暂的提示音过后,屏幕上将显示现在请讲话。清
- 2 楚地说出名片中保存的姓名。
- 3 设备会按照选定的设备语言播放所识别出的名片的 合成声控标签,并显示姓名和号码。要取消声控拨 号,请选择退出。

如果某个姓名中保存了几个号码,您也可以说出姓名 和号码类型,如移动电话或座机。

## 进行视频通话

进行视频通话 (网络服务)时,您可以看到自己与通话 接收方之间的实时双向视频。实时视频图像或设备内 置照相/摄像机拍摄的视频图像将显示给视频通话接收 方。 视频通话只能在两方之间进行。可与兼容移动设备或 ISDN 客户端进行视频通话。当有其他的语音、视频或 数据通话在进行时,您将无法拨打视频通话。

要能拨打视频通话,您的设备中必须有 USIM 卡,且 必须位于 UMTS 网络服务区内。请向您的网络服务提 供商咨询是否提供了视频通话服务,以及如何申请开 通该服务。

图标

- 当前未接收视频(您的通话方未发送视频或者网络未传送视频)。
   您已拒绝从设备发送视频。要发送静止图像,请选择功能表>设置,然后选择通话设置>通话>视频通话中显示图像。
   即使您在视频通话中拒绝视频发送,该通话仍将按视频通话的标准收费。请向您的服务提供商答询相关收费标准。
- 1 在主屏幕中,选择 开开拨号程序,然后输入电 话号码。
- 2 选择选项 > 呼叫 > 视频通话。

在默认情况下,位于正面的次照相/摄像机用于视频通话。启动视频通话可能需要一些时间。如果呼叫不成功 (例如,网络不支持视频通话,或接收设备不兼容),设备会询问您是否尝试进行普通呼叫或发送信息。

当您看到两幅视频图像,并通过扬声器听到声音时,表示视频通话已启动。通话接收方如果拒绝发送视频 (用 《表示),您将只能听到呼叫者的声音并会看到一张静止的图像或者灰色屏幕。

3 要结束视频通话,请按结束键。

### 在视频通话过程中

要在显示视频与仅听到呼叫者的声音之间切换,请选 择 🗪 🔉

要使麦克风静音或取消静音,请选择

纵或机。

要启动扬声器,请选择 ())如果连接了支持蓝牙连接的兼容耳机,则要将声音传送至该耳机,请选择选项 > 启动蓝牙免提。

要重新切换至手机听筒,请选择 ])。

要使用您设备背面的照相/摄像机发送视频,请选择选项> 使用辅助摄像机。

要重新切换至设备正面的照相/摄像机,请选择选项> 使用主照相/摄像机。

要拍摄正在发送视频的快照,请选择选项 > 发送快 照。视频发送暂停,且接收方会看到快照,但不储存 快照。

要放大或缩小图像,请选择选项>变焦。

要更改视频质量,请选择选项>调整>视频首选 项>普通质量、较清楚的详情或较流畅的视频。

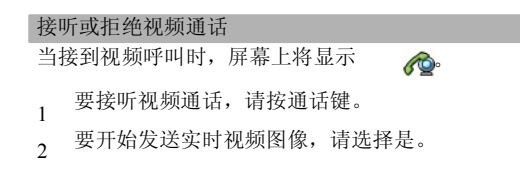

如果不启动视频发送,则只能听到呼叫方的语音。 灰 色屏幕将代替您的视频图像。 要启动视频发送,请选 择选项 > 启动 > 发送视频。

要将灰色屏幕换成由设备中照相/摄像机拍摄的静止图 像,请选择功能表>设置,然后选择通话设置 > 通 话>视频通话中显示图像。

如果您不想接听视频呼叫,请按结束键。

### 视频共享

使用视频共享 (网络服务),可在语音通话过程中从您 的移动设备向另一部兼容移动设备发送实时视频或视 频片段。

当您启动视频共享时,扬声器将启动。在共享视频时,如果您不希望使用扬声器进行语音通话,也可以使用 兼容耳机。 视频共享要求

视频共享需要 UMTS 连接。您是否能够使用视频共享 取决于 UMTS 网络的可用性。有关此服务的更多信 息、UMTS 网络的提供情况以及与使用此服务相关的 收费情况,请向您的服务提供商咨询。

要使用视频共享,请确认如下几点:

· 您的设备设置了一对一的连接。

- 您的设备已建立 UMTS 连接且位于 UMTS 网络服 务区内。如果您在视频共享会话期间移至 UMTS 网络服务区之外,视频共享会停止,而语音通话将 继续。
- 发送方和接收方均已注册至 UMTS 网络。如果您 邀请某人加入共享会话,但接收方的设备不在 UMTS 网络的服务区内、未安装视频共享或未设置 一对一的连接,则接收方将接收不到邀请。您将收 到一条错误信息,指出接收方无法接受邀请。

### 警告:

持续使用过高音量可能损害您的听力。欣赏音乐时请 选用中等适度音量,并且不要在使用扬声器时将设备 置于耳边。

### 设置

要设置视频共享,您需要一对一连接设置和 UMTS 连接设置。

一对一连接设置

一对一连接也称作会话初始化协议 (Session Initiation Protocol, SIP) 连接。您的设备中必须配置 SIP 配置文件设置,才能使用视频共享。请从您的服务提供商处获取 SIP 配置文件设置,并将其储存在设备中。您的服务提供商可能向您发送设置或为您提供所需参数的列表。

向联系人增加 SIP 地址:

- 1 选择功能表 > 通讯录。
- 打开联系人或创建新的联系人。
- 3 选择选项 > 编辑。
- 4 选择选项 > 增加详情 > 共享视频。
- 5 以 username@domainname(可以使用 IP 地址代 替域名)的格式输入 SIP 地址。 如果您不知道该联系人的 SIP 地址,则可以使用接 收方的电话号码(包括国家或地区代码)进行视频 共享(需网络服务提供商支持)。

UMTS 连接设置

要建立 UMTS 连接,请按以下步骤操作:

- · 与服务提供商联系以达成使用 UMTS 网络的协议。
- 确保已正确配置了您设备的 UMTS 接入点连接设置。有关更多信息,请向您的服务提供商咨询。

共享实时视频或视频片段

在当前的语音通话中,选择选项>共享视频。

要在通话中共享实时视频,请选择实时视频。

- 又让她出十八字头的优级,所是建井头的优级。
   要共享视频片段,请选择视频片段。屏幕上会打开 储存在设备存储器、大容量存储器或存储卡 (如果 有)中的视频片段列表。选择您要共享的视频片段。
   您可能需要将视频片段转换为合适的格式以便共 享。如果设备提示您必须转换视频片段格式,请选择确认。要进行格式转换,您的设备必须有视频编 辑器。
- 2 如果接收方的名片夹中储存了多个 SIP 地址或电话 号码 (包括国家或地区代码),请选择所需地址或号 码。如果接收方的 SIP 地址或电话号码不可用,请 输入接收方的地址和电话号码 (包括国家或地区代 码),然后选择确认以发送邀请。设备会向 SIP 地址 发出邀请。

接收方接受邀请后,视频共享会自动开始。

视频共享过程中的选项

★或◆使麦克风静音或取消静音

▲))或 ★打开或关闭扬声器

- Q.或 O暂停或继续视频共享
- → 切换至全屏模式 (仅适用于接收方)
- 3 要结束共享会话,请选择停止。要结束语音通话, 请按结束键。结束通话时,视频共享也会结束。

要储存所共享的实时视频,请在接到提示后选择是。 设备会提示您已保存视频的位置。

如果您在共享视频片段时访问其他应用程序,共享就 会暂停。要返回视频共享视图并继续共享,请在主屏 幕中选择选项 > 恢复视频共享。

# 接受邀请

当有人向您发送视频共享邀请时,邀请信息将显示呼 叫方的姓名或 SIP 地址。 如果某人向您发送共享邀请而您不在 **3G** 网络服务区 内,您就无法获知您收到了邀请。

当您收到邀请时,请从以下选项中进行选择:

是 — 接受邀请并启动共享会话。

否 — 拒绝邀请。发送方会收到一条说明您拒绝邀请 的信息。您还可以通过按结束键来拒绝邀请和结束语 音通话。

要结束共享会话,请选择停止。要结束语音通话,请 按结束键。结束通话时,视频共享也会结束。

### 通讯记录

通讯记录储存有关设备的通讯历史记录的信息。仅当 网络支持相关功能,设备处于开机状态且位于网络服 务区内时,它才能记录未接来电和已接来电。

#### 最近通话

选择功能表 > 应用程序 > 通讯记录, 然后选择最近通话。

要查看未接来电、已接来电或已拨电话,请选择未接 来电、已接来电或已拨电话。 提示: 要在主屏幕中打开已拨电话列表,请按通话键。 分组数据

在工具栏中,请从以下选项中进行选择:

ℳ呼叫 — 呼叫联系人。

┌── 写信息 — 向联系人发送信息。

同打开名片夹 — 打开联系人列表。

选择选项,然后从以下选项中进行选择:

存入名片夹 — 将近期通话列表中突出显示的电话号 码存入名片夹。

清除列表 — 清除所选的近期通话列表。

删除 — 清除所选列表中突出显示的活动。

设置 — 选择记录保存时间以及在"通讯记录"中保 存通讯信息的时间。 如果您选择不保存记录,则不 在"通讯记录"中保存信息。

通话时间

选择功能表 > 应用程序 > 通讯记录。

要查看最后一次通话、已拨电话和已接来电的大致通 话时间,请选择通话时间。

注意: 服务提供商单据中的实际通话和服务费用可能 会与之有所不同,这取决于网络功能、记帐的去零取 整和税收等因素。 选择功能表 > 应用程序 > 通讯记录。

要查看在分组数据连接期间发送或接收的数据量,请 选择分组数据 > 全部发出数据或全部接收数据。

要清除已发送和接收的信息,请选择选项 > 计数器清零。您需要输入锁码才能清除这些信息。

## 查看全部通讯事件

选择功能表 > 应用程序 > 通讯记录。

要打开综合记录以便在其中查看设备中记录的全部语 音通话、短信息或数据及无线局域网连接,请选择综 合记录标签 **同二** 

一系列子事件,例如以连锁信息形式发送的文字信息 和分组数据连接,会被记录为一个通讯事件。与您的 信箱、彩信中心或网页的连接则显示为分组数据连接。

要查看在一次分组数据连接中传送的大致数据量以及 连接的大致持续时间,请滚动至所需收到/发出的事

件 (以 GPRS 表示),然后选择选项 > 查看。 要将记录中的电话号码复制到剪贴板,然后再将其粘 贴到其他位置 (例如短信息),请选择选项 > 提取号 码 > 复制。 要筛选通讯记录,请选择选项>筛选,然后选择筛选条件。

要设置记录保存时间,请选择选项>设置>记录保存 时间。如果选择不保存记录,则通讯记录的全部内容、 最近通话记录和信息发送情况报告都将被永久删除。

# 名片夹 **(通讯录)**

要打开名片夹,请选择功能表 > 通讯录。

您可以储存和更新名片信息,如名片的电话号码、家 庭地址或电子邮件地址。您可以为名片增加个人来电 铃声或微缩图像。您还可以创建名片分组,这样就可 以同时向多位收信人发送短信息或电子邮件。

# 储存和编辑姓名及号码

- 1 要在名片夹列表中增加新联系人,请点按 。 👔
- 2 点按某一栏目以在该栏目中输入信息。要关闭文字 输入,请选择 、填写必要的栏目信息,然后选择完成。

要编辑联系人,请先选择某个联系人,然后选择选项 > 编辑。

# 名片夹工具栏

在联系人列表工具栏上,您可以选择以下选项:

- 《呼叫 呼叫所需联系人。
- ┌── 写信息 向所需联系人发送信息。
- 👔 新名片 创建新联系人。

## 管理姓名和电话号码

要复制或删除某个联系人,或者将联系人作为名片发送到其他设备,请点按某个联系人,然后选择复制、 删除或发送名片。 要同时删除多个联系人,请选择选项>标记/取消标记 以标记所需联系人,然后选择选项>删除以删除。

要播放为某联系人设定的声控标签,请选择该联系人, 然后选择选项 > 声控标签详情 > 选项 > 播放声控标 签。

使用声控标签前,请注意以下方面:

- . 声控标签与语种无关。它们取决于说话人的声音。
- . 您必须准确无误地说出录制的声控标签。
- 声控标签对背景噪音非常敏感。请在安静的环境中 录制和使用声控标签。
- · 过短的姓名不能用作声控标签。请使用较长的姓名 并应避免对不同的号码使用相似的姓名。

注意: 在嘈杂的环境中或处于紧急状态下时,使用声 控标签可能会有一定的难度。因此您不应在任何情况 下都完全依赖声控拨号功能。

## 默认号码和地址

您可以为联系人设定默认号码或地址。如果某个联系 人有多个号码或地址,您可以轻松地呼叫某个号码或 向某个地址发送信息。在进行声控拨号时也使用默认 号码。

- 在名片夹中,选择所需名片。
- 2 选择选项 > 默认值。

- 3 选择需要增加号码或地址的默认名片,然后选择设 定。
- 4 选择您希望设为默认值的号码或地址。
- 5 要退出默认值视图并储存更改,请点按视图外的区 域。

名片

选择功能表>通讯录,然后选择所需名片。适用于所选名片的所有可用的通讯方式将显示在名片视图中。

从列表中选择某个名片,然后选择所需通讯方式,选项,再从以下选项中进行选择:

编辑 — 编辑、增加或删除名片栏。

默认值 — 如果名片中定义有多个电话号码或地址, 则请定义与联系人通讯时使用的默认号码和地址。 声控标签详情 — 查看声控标签详情,或播放名片的 声控标签。

可用的选项和通讯方式可能会有所不同。

## 将名片增加至收藏夹

选择功能表 > 通讯录。

收藏夹名片指的是您设置为收藏名片的名片。这些名 片显示在名片列表的顶部。

要将某个名片增加至收藏夹,请选择该名片以及选项>加至收藏夹。收藏的名片将用星号图标来标记。

要从收藏夹中删除名片,请选择所需名片以及选项> 从收藏夹中删除。删除的名片将被移回标准名片列表。

联系人的铃声、图像和提示文字

您可以为某个联系人或组定义铃声,并为联系人定义 图像和提示文字。当该联系人呼叫您时,设备会播放 所选的铃声,并显示提示文字或图像 (如果呼叫时显示 了呼叫方的电话号码,并且您的设备能够识别该号 码)。

要为联系人或联系人组定义铃声,请依次选择所需联 系人或联系人组以及选项>编辑> 铃声,然后选择所 需铃声。

要向联系人详情视图中增加更多栏位,请选择联系人, 然后选择选项>编辑>选项>增加详情。

要为联系人定义提示文字,请选择所需联系人,然后 选择选项 > 编辑 > 选项 > 增加详情 > 通话说明文字。 点按文字栏以输入提示文字,然后选择 。

要为联系人增加设备存储器中储存的图像,请依次选 择所需联系人和选项 > 编辑 > 增加图像,然后从照片 中选择所需图像。

要删除铃声,请从铃声列表中选择默认铃声。

要查看、更改或删除联系人的图像,请依次选择所需 联系人和选项 > 图像,然后选择所需选项。

## 复制名片

当您首次打开联系人列表时,设备会询问您是否需要 将姓名和电话号码从 SIM 卡复制到设备中。

要开始复制,请选择确认。

如果不希望将 SIM 卡中的联系人复制到设备中,请选择取消。设备会询问您是否需要在名片夹目录中查看 SIM 卡名片夹。要查看名片夹,请选择确认。这将打开 联系人列表,SIM 卡中存储的姓名将由

#### SIM 卡服务

请向您的 SIM 卡经销商咨询是否提供了 SIM 卡服务及 其使用方法。SIM 卡经销商可以是服务提供商或其他 经销商。

## SIM 卡联系人

要设置 SIM 卡中储存的姓名和号码以使其显示在联系 人列表中,请选择选项 > 设置 > 要显示的名片 > SIM 卡存储话您可以增加和编辑 SIM 卡联系人,或拨打他 们的电话。

储存在联系人列表中的号码不会自动储存到 SIM 卡中。 要将号码储存到 SIM 卡中,请选择一个联系人,然后 选择选项 > 复制 > SIM 卡存储。 要选择是否将所输入的新联系人储存到您的设备或 SIM 卡中,请选择选项>设置> 默认存储> 手机存储或 SIM 卡存储。

### 名片分组

要打开分组列表,请先打开名片夹列表,然后点按 **88**°

创建名片分组

- 要创建新分组,请在分组列表中选择选项>新建 分组。使用默认名称或输入新名称。选择确认。
- 2 要在分组中增加成员,请选择该分组和选项>增 加成员。
- 3 标记您想要增加的每个联系人, 然后选择确认。

### 管理名片分组

要将信息发送给所有分组成员、为分组设置铃声或者 重命名或删除分组,请点按住所需分组,然后选择写 信息、铃声、重新命名或删除。

要增加联系人到某个分组,请选择所需分组以及选项 > 增加成员。

要查看某个联系人还属于哪些其他分组,请选择分组 并滚动到所需联系人,然后选择选项 > 分组归属。 要从分组中删除联系人,请选择所需分组并滚动到要 删除的联系人,然后选择选项 > 从名片分组删除。